## WIFI Communication Set Up

Please ensure the following:

- Inverter system is fully installed and powered on.
- Using either a computer / tablet or Smart phone follow the instructions

#### Step 1

Open your wireless network search option and connect to AP\_000000\*\*\*\*

| 🥱 🜒 🏭 83% 💷 Mon 15:         | 28 卷毛 |
|-----------------------------|-------|
| Wi-Fi: Looking for Networks |       |
| Turn Wi-Fi Off              |       |
| ✓ AP_1604960801             | ((i·  |
| 360WiFi-A78C                | 🔒 🤶 🔒 |
| AP_Coolpad5951              |       |
| eaken                       |       |
| Hall                        |       |
| mfw                         |       |
| mkw                         |       |
| TP-LINK25                   |       |
| TP-LINK_3662C2              |       |
| Trannergy-PD                |       |
| Trannergy-SVR               |       |
| Xiaomi_jack                 |       |
| Join Other Network          |       |
| Create Network              |       |
| Open Network Preferences    |       |

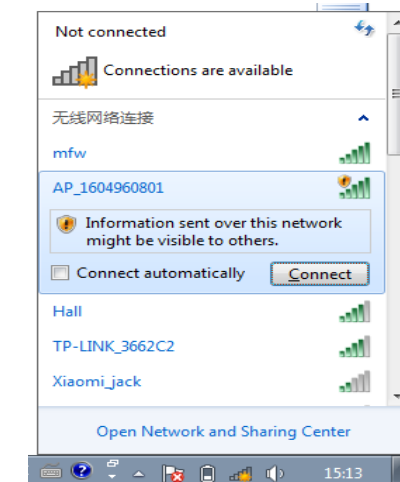

# Open your web browser and type 10.10.100.254 into the address bar.

#### Step 3

Once the log in window appears Enter 'admin' for both Name & Password.

| To view this page, you must log in to area "IGEN-<br>WIFI" on 10.10.100.254:80.<br>Your password will be sent unencrypted. |  |
|----------------------------------------------------------------------------------------------------|--|
| Name:                                                                                                    |  |
| Password:                                                                                                    |  |
| Remember this password in my keychain                                                                                      |  |
| Cancel Log in                                                                                                    |  |

| Windows Security                                    |                                                                                                    |
|-----------------------------------------------------|----------------------------------------------------------------------------------------------------|
| The server 10.10                                    | 0.100.254 at IGEN-WIFI requires a username and password.                                                    |
| Warning: This s<br>sent in an insec<br>connection). | erver is requesting that your username and password be<br>ure manner (basic authentication without a secure |
|                                                     | admin       •••••       Remember my credentials                                                             |
|                                                     | OK Cancel                                                                                                   |

## WIFI Communication Set Up

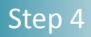

Step 5

## Click on Wizard in the left hand panel to begin set up. Click 'Start'

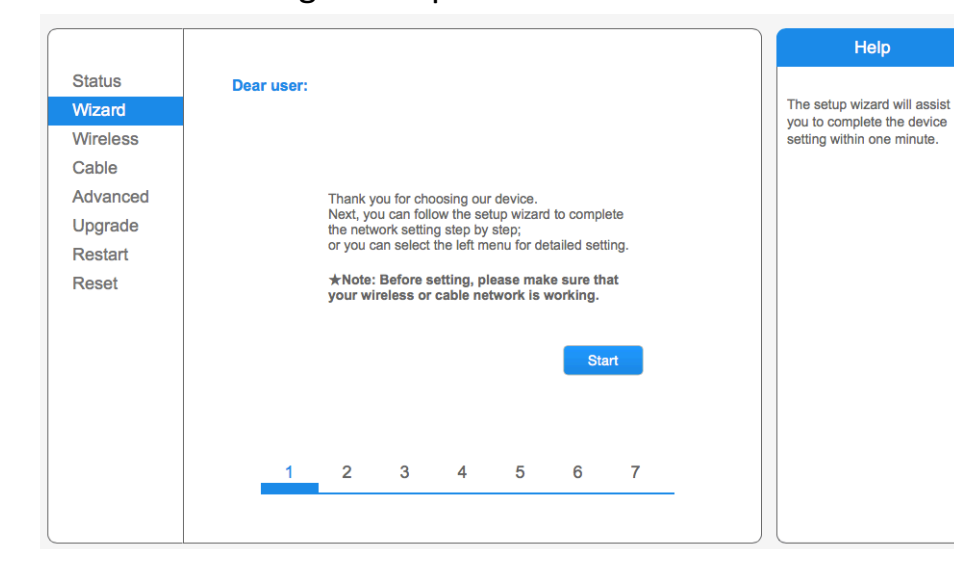

### Select 'Wireless Connection'

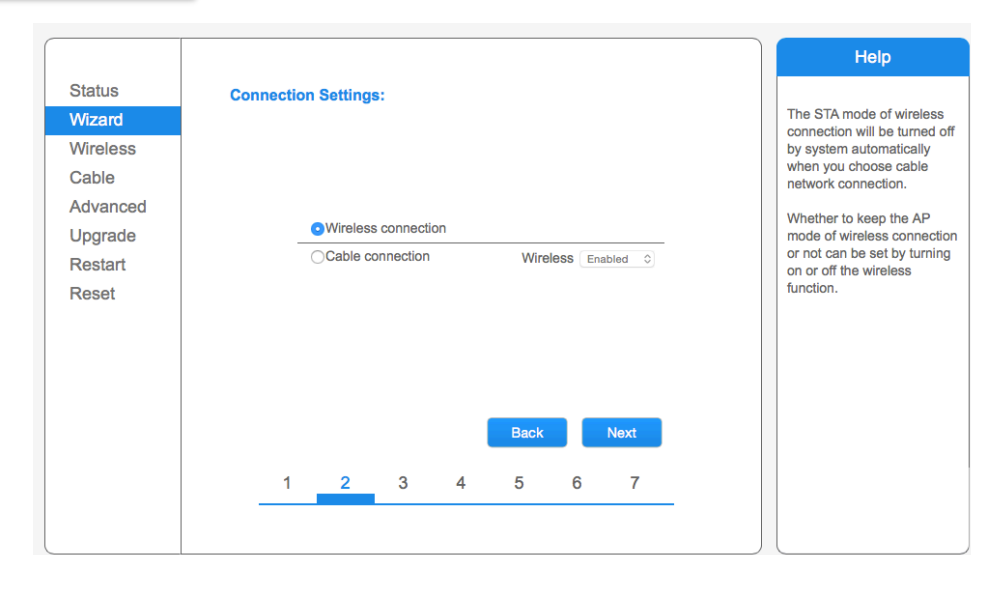

#### Step 6

From the list of available networks, select the router which you wish to connect with.

| BSSID         BSSI Channel           00:37:b7:ab:75:21         65%         1           70:40:a0:00:cd:01         14%         1           e0:19:10:40:c61:c8         15%         4           48:ee:00:62:de:a4         0%         4           42:e9:1d1:f1:07:dc         15%         6           70:40:a5:04:cc:39         34%         6           00:e9:1d1:f1:07:dc         24%         6           42:f2:01:3a:f2:96         5%         6           b0:c5:54:bd:60:e3         0%         11           12:62:2c:31:23:be         0%         11           00:62:21:31:23:be         0%         11           reselected WIFI network is lower than 15%, the table, please select other available network or tween the device and router.                                                               |
|----------------------------------------------------------------------------------------------------|
| BSSID         PSSI Chappel           00:37:b7:ab:75:21         65%         1           70:40:a5:00:cd:01         44%         1           e0:19:1d:4c:61:c8         15%         4           48:ee:0c:62:de:a4         0%         4           42:e9:dd:ff:d7:dc         15%         6           00:e9:dd:ff:d7:dc         24%         6           00:e9:dd:ff:d7:dc         24%         6           b0:c5:54:bd:60:e3         0%         11           12:62:2c:31:23:be         0%         11           70:56:81:ce:28:05         15%         11           00:62:2c:31:23:be         0%         11           reselected WiFi network is lower than 15%, the table, please select other available network or tween the device and router.                                                                |
| 00:37:b7:ab:75:21 65% 1<br>10:37:b7:ab:75:21 65% 1<br>e0:19:1d:4c:61:c8 15% 4<br>48:ee:0c:62:de:a4 0% 4<br>48:ee:0c:62:de:a4 0% 4<br>42:e9:dd:ff:d7:dc 15% 6<br>7c:4c:a5:d4:cc:39 34% 6<br>00:e9:dd:ff:d7:dc 24% 6<br>42:f2:01:3a:f2:96 5% 6<br>b0:c5:54:bd:6c:e3 0% 11<br>12:62:2c:31:23:be 0% 11<br>70:56:81:ce:28:05 15% 11<br>00:62:2c:31:23:be 0% 11<br>re selected WiFi network is lower than 15%, the<br>table, please select other available network or<br>tween the device and router.                                                                                                    |
| control 12010000000000000000000000000000000000                                                                                                    |
| e0:19:1d:4c:61:c8         15%         4           48:ee:0c:62:de:a4         0%         4           48:ee:0c:62:de:a4         0%         4           42:e9:dd:ff:d7:dc         15%         6           7c:4c:a5:d4:cc:39         34%         6           00:e9:dd:ff:d7:dc         24%         6           42:f2:01:3a:f2:96         5%         6           b0:c5:54:bd:6c:e3         0%         11           12:62:2c:31:23:be         0%         11           00:62:dd:12:3be         0%         11           ro:56:81:ce:28:05         15%         11           00:c6:2c:31:23:be         0%         11           reselected WIFi network is lower than 15%, the table, please select other available network or tween the device and router.                                                       |
| 48:ee:0c:62:de:a4       0%       4         42:e9:dd:ff:d7:dc       15%       6         7c:4c:a5:d4:cc:39       34%       6         00:e9:dd:ff:d7:dc       24%       6         42:12:01:3a:12:96       5%       6         b0:c5:54:bd:6c:e3       0%       11         12:62:2c:31:23:be       0%       11         00:e9:24:23:1:23:be       0%       11         reselected WIFI network is lower than 15%, the table, please select other available network or tween the device and router.                                                                                                    |
| 42:e9:dd:ff:d7:dc       15%       6         7c:4c:a5:d4:cc:39       34%       6         00:e9:dd:ff:d7:dc       24%       6         b0:c5:54:bd:6c:e3       0%       11         12:62:2c:31:23:be       0%       11         70:56:81:ce:28:05       15%       11         00:c5:2c:31:23:be       0%       11         re selected WFi network is lower than 15%, the table, please select other available network or tween the device and router.                                                                                                    |
| 7c:4c:a5:d4:cc:39       34%       6         00:e9:dd:ff:d7:dc       24%       6         42:f2:01:3a:f2:96       5%       6         b0:c5:54:bd:6c:e3       0%       11         12:62:2c:31:23:be       0%       11         70:56:81:0e:28:05       15%       11         00:62:2c:31:23:be       0%       11         be selected WiFi network is lower than 15%, the table, please select other available network or tween the device and router.                                                                                                    |
| 00:e9:dd:ff:d7:dc         24%         6           42:12:01:3a:f2:96         5%         6           b0:c5:54:bd:6c:e3         0%         11           12:62:2c:31:23:be         0%         11           00:62:2c:31:23:be         0%         11           00:62:2c:31:23:be         0%         11           b0:c5:4:e9:28:05         15%         11           b0:c6:2c:31:23:be         0%         11           b0:c6:2c:31:23:be         0%         11           b0:c6:2c:31:23:be         0%         11           b0:c6:2c:31:23:be         0%         11           b0:c6:2c:31:23:be         0%         11           b0:c6:2c:31:23:be         0%         11           be selected WiFi network is lower than 15%, the table, please select other available network or tween the device and router. |
| 42:12:01:3a:12:96 5% 6<br>b0:c5:54:bd:6c:e3 0% 11<br>12:62:2c:31:23:be 0% 11<br>70:56:81:ee:28:05 15% 11<br>00:62:2c:31:23:be 0% 11<br>he selected WiFi network is lower than 15%, the<br>table, please select other available network or<br>tween the device and router.                                                                                                    |
| b0:c5:54:bd:6c:e3         0%         11           12:62:2c:31:23:be         0%         11           70:56:81:ce:28:05         15%         11           00:62:2c:31:23:be         0%         11           he selected WiFi network is lower than 15%, the table, please select other available network or tween the device and router.         11                                                                                                    |
| 12:62:2c:31:23:be         0%         11           70:56:81:ce:28:05         15%         11           00:62:2c:31:23:be         0%         11           re selected WFi network is lower than 15%, the table, please select other available network or tween the device and router.         10                                                                                                    |
| 70:56:81:ce:28:05       15%       11         00:62:2c:31:23:be       0%       11         he selected WiFi network is lower than 15%, the table, please select other available network or tween the device and router.                                                                                                    |
| 100:62:2c:31:23:be 10% 111 1<br>he selected WIFI network is lower than 15%, the<br>table, please select other available network or<br>tween the device and router.                                                                                                    |
| he selected WiFi network is lower than 15%, the<br>table, please select other available network or<br>tween the device and router.                                                                                                    |
| manually:                                                                                                    |
| SID) PLUSNET-KFMKQ3                                                                                                    |
| d WPA2PSK \$                                                                                                    |
| hm AES 🛊                                                                                                    |
| Back Next                                                                                                    |
| 3 4 5 6 7                                                                                                    |
| s<br>ti<br>d                                                                                                    |

Note: If the router you are looking for is not visible, click refresh to search again. If the router still does not appear the distance for the WIFI may be too far to connect with.

## WIFI Communication Set Up

| Step 7                                           | Enter the WIFI connection passw<br>of the router. Click 'Next'                                                  | vord                                                                                                    | Step 9                                           | Click 'Next'                                                                                                    |                                                                       |
|--------------------------------------------------|----------------------------------------------------------------------------------------------------|----------------------------------------------------------------------------------------------------|--------------------------------------------------|----------------------------------------------------------------------------------------------------|-----------------------------------------------------------------------|
| Status<br>Wizard<br>Wireless                     | Please enter the wireless network password:                                                                     | Help<br>Please make sure you<br>have entered the correct<br>password                                                                        | Status<br>Wizard<br>Wireless                     | Enhance Security<br>You can enhance your system security by choosing th                                                                                                    | e                                                                     |
| Cable<br>Advanced<br>Upgrade<br>Restart<br>Reset | Password (8-64 bytes)<br>(Note: case sensitive)<br>Re-enter password                                            | pusarra.                                                                                                    | Cable<br>Advanced<br>Upgrade<br>Restart<br>Reset | following methods<br>Hide AP<br>Change the encryption mode for AP<br>Change the user name and password for Web server<br>Back Net                                            | ר<br>ר<br>אxt                                                         |
|                                                  | Back Next 1 2 3 4 5 6 7                                                                                         |                                                                                                    |                                                  | 1 2 3 4 5 6                                                                                                    | 7                                                                     |
| Step 8                                           | Click 'Next'                                                                                                    |                                                                                                    |                                                  |                                                                                                    |                                                                       |
|                                                  |                                                                                                    | Help                                                                                                    | Step 10                                          | Click 'OK' to complete the set                                                                                                    | up.                                                                   |
| Wizard<br>Wireless<br>Cable                      | Please fill in the following information:         Obtain an IP address automatically                            | Most systems support the<br>function of DHCP to obtain<br>IP address automatically.<br>Please select disable and<br>add it manually if your | Status<br>Wizard<br>Wireless                     | Setting complete!                                                                                                    | Help<br>After clicking OK, the<br>system will restart<br>immediately. |
| Advanced<br>Upgrade<br>Restart<br>Reset          | IP address     0.0.0.0       Subnet mask     0.0.0.0       Gateway address     0.0.0.0       DNS server address | router does not support<br>such function.                                                                                                   | Cable<br>Advanced<br>Upgrade<br>Restart<br>Reset | Click OK, the settings will take effect and the system will<br>restart immediately.<br>If you leave this interface without clicking OK, the settings<br>will be ineffective. |                                                                       |
|                                                  | Back         Next           1         2         3         4         5         6         7                       |                                                                                                    |                                                  | Васк ОК<br>1 2 3 4 5 6 7                                                                                                    |                                                                       |

Step 11

To check that the WIFI connection has pair correctly. Open WIFI settings> Connect to AP\_\*\*\*\*\* Network again> Open Browser Log back into 10.10.100.254 (step 3) > Check the status of the server is 'ping-able'

| lus                  | Device information   |                                         |  |
|----------------------|----------------------|-----------------------------------------|--|
| zard                 | Device serial number | 502343444                               |  |
| ireless              | Firmware version     | H4.01.43Y4.0.01W1.0.12(2014-07-<br>091) |  |
| able                 | Wireless AP mode     | Enable                                  |  |
| lvanced              | SSID                 | AP_502343444                            |  |
| grade                | IP address           | 10.10.100.254                           |  |
| start                | MAC address          | 00:95:69:1A:59:34                       |  |
| et Wireless STA mode | Wireless STA mode    | Enable                                  |  |
|                      | Router SSID          | PLUSNET-KFMKQ3                          |  |
|                      | Signal Quality       | 60%                                     |  |
|                      | IP address           | 192.168.1.7                             |  |
|                      | MAC address          | 00:95:69:1A:59:35                       |  |
|                      | Cable mode           | Disable                                 |  |
| IP address           |                      |                                         |  |
|                      | MAC address          |                                         |  |
|                      | Connected Inverter   |                                         |  |
|                      | Remote server A      | Pingable                                |  |
|                      | Remote server B      | Unpingable                              |  |
|                      | Remote server C      | Linningable                             |  |

#### Help

The device can be used as a wireless access point (AP mode) to facilitate users to configure the device, or it can also be used as a wireless information terminal (STA mode) to connect the remote server via wireless router.